## How to update locations Voilà! requiring GPS validation?

Learn how to update locations requiring GPS validation with Voilà!

| 1 | 1 Navigate to https://console.voila.app/en/dashboard |                 |                        |   |                                                          |              |                                               |  |  |  |  |  |
|---|------------------------------------------------------|-----------------|------------------------|---|----------------------------------------------------------|--------------|-----------------------------------------------|--|--|--|--|--|
| 2 | Click Company setti                                  | ngs             |                        |   |                                                          |              |                                               |  |  |  |  |  |
| 6 | 12 Dashboard                                         |                 |                        |   |                                                          |              |                                               |  |  |  |  |  |
|   | Planned hours                                        |                 | Draft hours            |   |                                                          | Planned cost |                                               |  |  |  |  |  |
|   | 41 hours                                             |                 | 270 hours              |   | \$855.00                                                 |              |                                               |  |  |  |  |  |
|   | ©<br>Open shifts<br>2●                               | Replacer<br>0   | nents                  | > | <ul> <li>Assignations to approve</li> <li>1 •</li> </ul> | >            | <ul><li>Shifts to approve</li><li>O</li></ul> |  |  |  |  |  |
|   | ompany settings                                      | Recurring<br>0  | g shifts that end soon | > | 온<br>Requests to approve<br>O                            | >            | ☑<br>Availabilities to approv<br>4●           |  |  |  |  |  |
| • | R >                                                  | ₽. <sup>2</sup> |                        | > |                                                          |              |                                               |  |  |  |  |  |

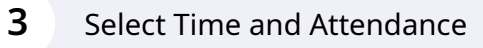

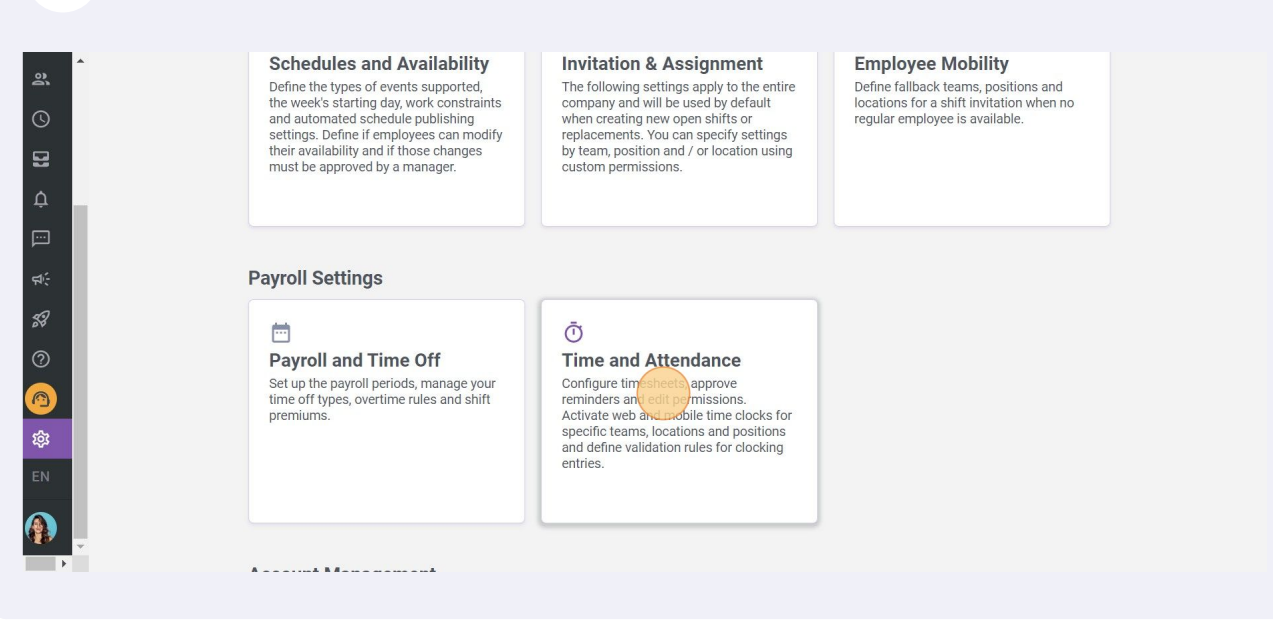

## Activate/desactivate the GPS validation by clicking here

| to settings<br>Settings | GPS Validation |                                                                     | Rows per page: 25 ♀ 1-7 of 7 I< | < > | X |
|-------------------------|----------------|---------------------------------------------------------------------|---------------------------------|-----|---|
| ational Structure       |                |                                                                     |                                 |     |   |
| les and Availability    |                |                                                                     |                                 |     | Q |
| on & Assignment         | Name           | Address                                                             | GPS Validation                  |     |   |
| ee Mobility             | Bell Centre    | 1909 Av. des Canadiens-de-Montréal, Montréal, QC H4B 5G0,<br>Canada | nactive                         | -   | * |
| and Time Off            | Centre Bell    | 1909 Av. des Canadiens-de-Montréal, Montréal, QC H3B 5E8,<br>Canada | Active                          | -   | : |
| d Attendance            | Lieu 1         | Missing address                                                     | Inactive                        |     | : |
| ntries Settings         | Location 3     | 322 Mnt de la Baie, Pointe-Calumet, QC JON 1G0, Canada              | Active                          | -   | : |
| eet Approvals           | Location 1     | 700 Rue Dorchester, Saint-Jean-sur-Richelieu, QC J3B 5A8,<br>Canada | Active                          | 1   | : |
| ions                    | Location 2     | Hollywood, FL, USA                                                  | Active                          | 1   | : |
|                         | Location 4     | Missing address                                                     | Active                          |     | * |
|                         |                |                                                                     |                                 |     |   |